## 新規設定

① メニューバーの「メール」から「アカウントを追加...」を選択してください。

 Fをの他のメールアカウント・・・」をを選択し、クリックしてください。

 ・ く > ::::
 インターネットアカウント

 ② \*インターネットアカウントでは、メール、連絡先、カレンダー、メッセージやその他のアプリケーション

 ② \*インターネットアカウントを設定します。

 Tacepook

 「小市にく」」

 アカウントなし

 アカウントなし

 ・ ハー

 ・ ハー

 ・ ハー

 アカウントなし

 ・ ハー

 ・ ハー

 ・ ハー

 ・ ハー

 ・ ハー

 ・ ハー

 ・ ハー

 ・ ハー

 ・ ハー

 ・ ハー

 ・ ハー

 ・ ハー

 ・ ハー

 ・ ハー

 ・ ハー

 ・ ハー

 ・ ハー

 ・ ハー

 ・ ハー

 ・ ハー

 ・ ハー

 ・ ハー

 ・ ハー

 ・ ハー

 ・ ハー

 ・ ハー

 ・ ハー

 ・ ハー

 ・ ハー

 ・ ハー

 ・ ハー

 ・ ハー

 ・ ハー

 ・ ハー

 ・ ハー

 ・ ハー

 <

③ 「最初に、次の情報を入力してください」の画面が表示します。

以下のように設定します。

 ② メールアカウントを追加

 最初に、次の情報を入力してください:

 名前:

 メールアドレス:

 パスワード:

 キャンセル

 戻る

② 「メールアカウント」をクリックしてください。

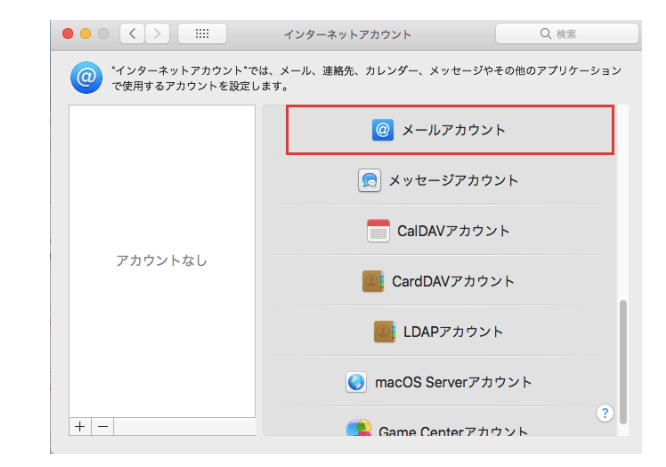

氏名: 任意の名前を入力 メールアドレス: メールアドレスを入力 パスワード: POPパスワードを入力 入力後、[サインイン]をクリックしてください。

④ 【メールサーバー】の設定画面が表示します。 設定情報を入力してください。

| メールアドレス:     | メールアドレス          |
|--------------|------------------|
| ユーザ名:        | РОРユーザー名         |
| パスワード:       | POPパスワード         |
| アカウントの種類:    | POP              |
| 受信用メールサーバ:   | pop3.infonia.net |
| 送信用メールサーバ:   | post.infonia.net |
| アカウント名またはパスワ | フードを確認できません。     |
| キャンセル        | 戻る次へ             |

| メールアドレス<br>ユーザー名 | :<br>: | メールアドレス<br>POPユーザー名 |
|------------------|--------|---------------------|
| アカウントの種類         |        | POP/IMAPかを選択してください。 |
| 受信用メールサーバ        | :      | pop3.infonia.net    |
|                  |        | POPサーバー名            |
| 送信用メールサーバ        | :      | post.infonia.net    |
|                  |        | SMTPサーバー名           |
| 入力後、[サイン         | イン     | ·]をクリックしてください。      |
|                  |        |                     |

1 / 6 ページ

## ※再度アカウントのチェックに入ります。数十秒かかります。

⑤ [次へ]をクリックしてください。

| メールアドレス:                | メールアドレス          |  |  |
|-------------------------|------------------|--|--|
| ユーザ名:                   | POPユーザー名         |  |  |
| パスワード:                  | POP/スワード         |  |  |
| アカウントの種類:               | POP              |  |  |
| 受信用メールサーバ:              | pop3.infonia.net |  |  |
| 送信用メールサーバ:              | post.infonia.net |  |  |
| アカウント名またはパスワードを確認できません。 |                  |  |  |
| キャンセル                   | 戻る次へ             |  |  |

| 「アカウント名またはパスワードを確認できません。」と表示しますが |
|----------------------------------|
| 問題ありません。[次へ]をクリックしてください。         |
| *送信ユーザー名が未設定の為、表示します。            |
| 設定完了後に追加設定します。                   |
|                                  |

\*表示した設定内容は、③と同じです。

## ※設定は完了します。

送信ユーザー名、認証設定、ポート番号が未設定です。追加設定します。

⑥ メニューバーの「メール」から「環境設定...」を選択します。

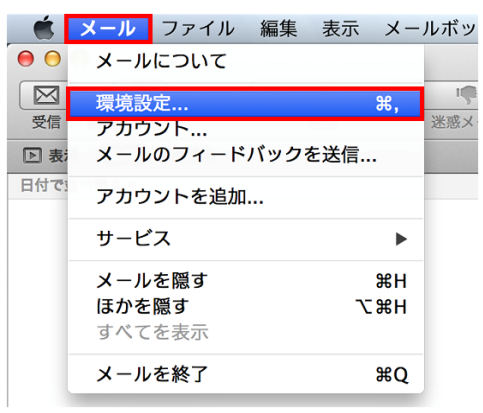

⑦ [アカウント] をクリックします。

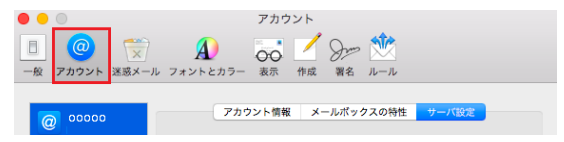

⑧ 左側の [アカウント] から作成したアカウントを選択して [サーバ設定] をクリックします。設定画面が表示します。

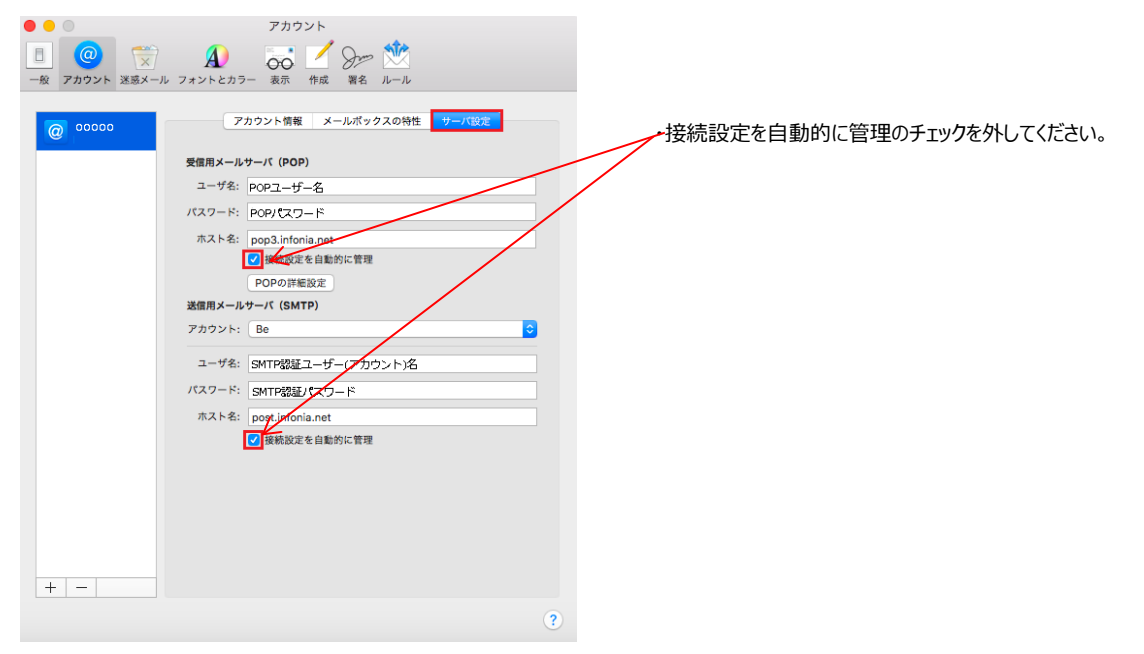

2 / 6 ページ

⑨ 送信ユーザー名、認証設定、ポート番号を設定してください。

| • •     |             |       |                     | アカウント                   |
|---------|-------------|-------|---------------------|-------------------------|
| □<br>一般 | @<br>アカウント  | 送惑メール | <b>A</b><br>フォントとカラ | ラー 表示 作成 署名 ルール         |
|         | 0000<br>POP |       | 7:                  | カウント情報 メールポックスの特性 サーバ設定 |
|         |             |       | 受信用メール              | サーバ (POP)               |
|         |             |       | ユーザ名:               | РОРユーザー名                |
|         |             |       | パスワード:              | POPパスワード                |
|         |             |       | ホスト名:               | pop3.infonia.net        |
|         |             |       |                     | ○ 接続設定を自動的に管理           |
|         |             |       | ポート:                | 995 V TLS/SSLを使用        |
|         |             |       | 認証:                 | パスワード 🗘                 |
|         |             |       |                     | POPの詳細設定                |
|         |             |       | 送信用メール              | レサーバ (SMTP)             |
|         |             |       | アカウント:              | 0000 ᅌ                  |
|         |             |       | ユーザ名:               | SMTP認証ユーザー(アカウント)名      |
|         |             |       | パスワード:              | SMTP認証パスワード             |
|         |             |       | ホスト名:               | post.infonia.net        |
|         |             |       |                     | 接続設定を自動的に管理             |
|         |             |       | ポート:                | 465 <b>マ</b> TLS/SSLを使用 |
|         |             |       | 認証:                 | パスワード                   |
| +       | _           |       |                     | 保存                      |
|         |             |       |                     | 2                       |
|         |             |       |                     |                         |

|                 | 受信サーバーサーバー       | 送信サーバー             |
|-----------------|------------------|--------------------|
| ※フ_ザ_タ          | POPID            | SMTP認証ユーザー名        |
|                 |                  | ※メールアドレスを入力してください。 |
| ※パフロ <b>ー</b> ド |                  | SMTP認証パスワード        |
|                 |                  | (POPパスワードと同じです)    |
| ※ ホフトタ          | pop3.infonia.net | post.infonia.net   |
|                 | POP(受信)サーバー名     | SMTP(送信)サーバー名      |
| ※ポート番号          | POPの場合 995       | 465                |
|                 | IMAPの場合 993      | 405                |
| ※TLS/SSLを使用     | チェック有            | チェック有              |
| ※認証             | パスワード/MD5チャレンジ応答 | パスワード/MD5チャレンジ応答   |

各項目入力後 [保存] をクリックしてください。

10 「サーバ設定確認中」と表示します

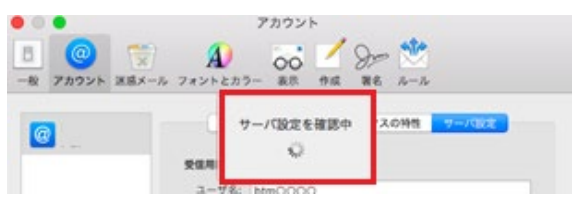

「サーバ設定確認中」が消えたましたら、設定完了です。 \*状況がエラーになった場合は、入力項目が間違っている可能性があります。 設定内容を再度ご確認ください。

① [アカウント情報]をクリックします。

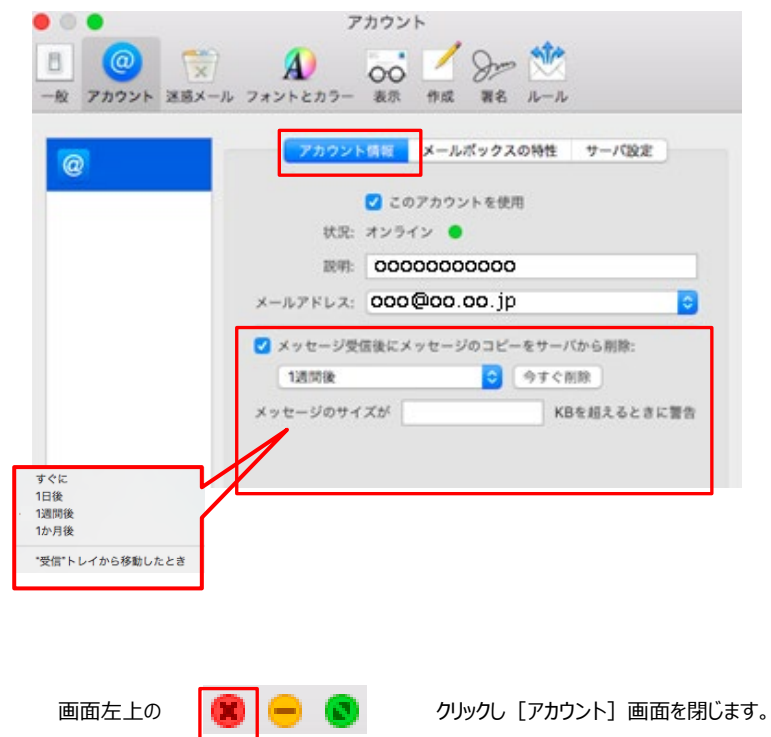

お客さまのご利用にあわせてチェックしてください。 メッセージ受信後にメッセージのコピーをサーバーから削除の チェックを外すとメールボックスにメールのコピーが残ります。 \*メールボックスの使用容量が増加します。

| ─ メッセージ受信後にメッセ | -ジのコピーをサーバ               | から削除:     |
|----------------|--------------------------|-----------|
| 1週間後           | <ul> <li>今すぐ削</li> </ul> | 除         |
| メッセージのサイズが     | KB                       | を超えるときに警告 |

以上で設定完了です。

① メニューバーの「メール」から「環境設定...」を選択します。

| <ul> <li>メールについて</li> <li>環境設定…</li> <li>デカウント…</li> <li>メールのフィードバックを送信…</li> <li>日付で</li> <li>アカウントを追加…</li> <li>サービス</li> <li>メールを隠す 第H<br/>ほかを隠す て第H<br/>すべてを表示</li> <li>メールを終了 第Q</li> </ul>      | Ś    | メールフ                   | アイル            | 編集   | 表示  | X  | ルボッ  |
|----------------------------------------------------------------------------------------------------|------|------------------------|----------------|------|-----|----|------|
| 環境設定       第,       『         受信       アカウント       迷惑>         D 表:       メールのフィードバックを送信          日付で:       アカウントを追加          サービス       ▶         メールを隠す       第H<br>ほかを隠す         マルールを終了       第Q | • •  | メールにつ                  | ついて            |      |     |    |      |
| ▼カウント とれて<br>アカウント 日付で: アカウントを追加 サービス ▶ メールを隠す 第H<br>ほかを隠す て第H<br>すべてを表示 メールを終了 第Q                                                                                                    |      | 環境設定.                  |                |      |     | Ж, | 「米成く |
| 日付で:<br>アカウントを追加          サービス       ▶         メールを隠す       第H<br>ほかを隠す         マボイを表示       ン米日         メールを終了       第Q                                                                              | ▶ 表; | アカウント<br>メールのフ         | ヽ<br>フィード      | バックる | を送信 |    | 还改入  |
| サービス ▶<br>メールを隠す ೫H<br>ほかを隠す て第H<br>すべてを表示 ¥Q                                                                                                    | 日付で  | アカウント                  | ~を追加           |      |     |    |      |
| メールを隠す第日ほかを隠すて第日すべてを表示第Q                                                                                                    |      | サービス                   |                |      |     | ►  |      |
| ほかを隠す     て第日       すべてを表示     米ールを終了                                                                                                    |      | <b>メールを</b>            | 罰す             |      |     | ЖΗ |      |
| メールを終了 ¥Q                                                                                                    |      | <b>ほかを隠</b> す<br>すべてを剥 | <b>5</b><br>長示 |      | r   | ЖΗ |      |
|                                                                                                    |      | メールを終                  | 冬了             |      |     | ЖQ |      |

[アカウント] をクリックします。

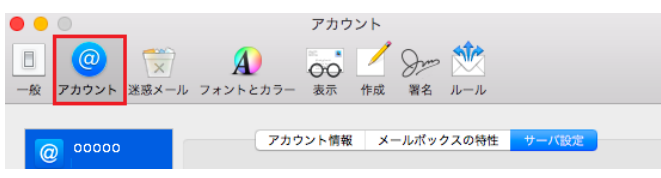

③ 左側の [アカウント] から作成したアカウントを選択して [サーバ設定] をクリックします。設定画面が表示します。

| • • •                                      | アカウント                                                                                                    |                            |
|--------------------------------------------|----------------------------------------------------------------------------------------------------|----------------------------|
| <ul> <li>一般 アカウント</li> <li>※惑メー</li> </ul> | │                                                                                                    |                            |
| 一般 アカウント 迷惑ス- @ 00000                      | -ル フォントとカラー 表示 作成 署名 ルール<br>アカウント情報 メールボックスの特性 サーバ設定<br>受信用メールサーバ (POP)<br>ユーザ名: POPユーザー名<br>パスワード: POPパスワード<br>ホスト名: ★ロワ3.infonia.net<br>POPの詳細設定<br>送信用メールサーバ (SMTP)<br>アカウント: Be | ・接続設定を自動的に管理のチェックを外してください。 |
| + -                                        | パスワード: SUTF認証/Cフード<br>ホスト名: post.infonia.net<br>☑ 接続設定を自動的に管理                                                                                                    |                            |
|                                            | 3                                                                                                    |                            |

5 / 6 ページ

| 一般     アカウント     送惑メール | <b>入</b><br>フォントとカラ | - 表示 作成 署名 ルール     |              |
|------------------------|---------------------|--------------------|--------------|
| @ 0000<br>POP          | 73                  | カウント情報 メールポックスの特性  | サーバ設定        |
|                        | 受信用メール              | サーバ (POP)          |              |
|                        | ユーザ名:               | POPユーザー名           |              |
|                        | パスワード:              | POPパスワード           |              |
|                        | ホスト名:               | pop3.infonia.net   |              |
|                        |                     | 接続設定を自動的に管理        |              |
|                        | ポート:                | 995                | ✓ TLS/SSLを使用 |
|                        | 認証:                 | パスワード              | <b>\$</b>    |
|                        |                     | POPの詳細設定           |              |
|                        | 送信用メール              | サーバ (SMTP)         |              |
|                        | アカウント:              | 0000               | ٥            |
|                        | ユーザ名:               | SMTP認証ユーザー(アカウント)名 |              |
|                        | パスワード:              | SMTP認証パスワード        |              |
|                        | ホスト名:               | post.infonia.net   |              |
|                        |                     | 接続設定を自動的に管理        |              |
|                        | ポート:                | 465                | ✓ TLS/SSLを使用 |
|                        | 認証:                 | パスワード              | ٥            |
| + -                    |                     |                    | 保存           |
|                        |                     |                    | ?)           |

アカウント

④ 送信ユーザー名、認証設定、ポート番号を設定してください。

0 0

|             | 受信サーバーサーバー                       | 送信サーバー                                         |
|-------------|----------------------------------|------------------------------------------------|
| ※ユーザー名      | POPID                            | SMTP認証ユーザー名<br>※メールアドレスを入力してください。              |
| ※パスワード      | POPパスワード                         | SMTP認証パスワード<br>(POPパスワードと同じです)                 |
| ※ホスト名       | pop3.infonia.net<br>POP(受信)サーバー名 | <mark>post.infonia.net</mark><br>SMTP(送信)サーバー名 |
| ※ポート番号      | POPの場合 995<br>IMAPの場合 993        | 465                                            |
| ※TLS/SSLを使用 | チェック有                            | チェック有                                          |
| ※認証         | パスワード/MD5チャレンジ応答                 | パスワード/MD5チャレンジ応答                               |

各項目入力後<mark>[保存]</mark>をクリックしてください。

画面左上の

(R) - (R) クリックし

クリックし[アカウント]画面を閉じます。

以上で設定完了です。